# Anleitung zur Registrierung auf agrarportal-hessen.de

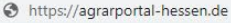

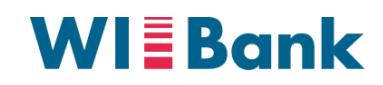

Wirtschafts- und Infrastrukturbank Hessen

□ 😩 🗄

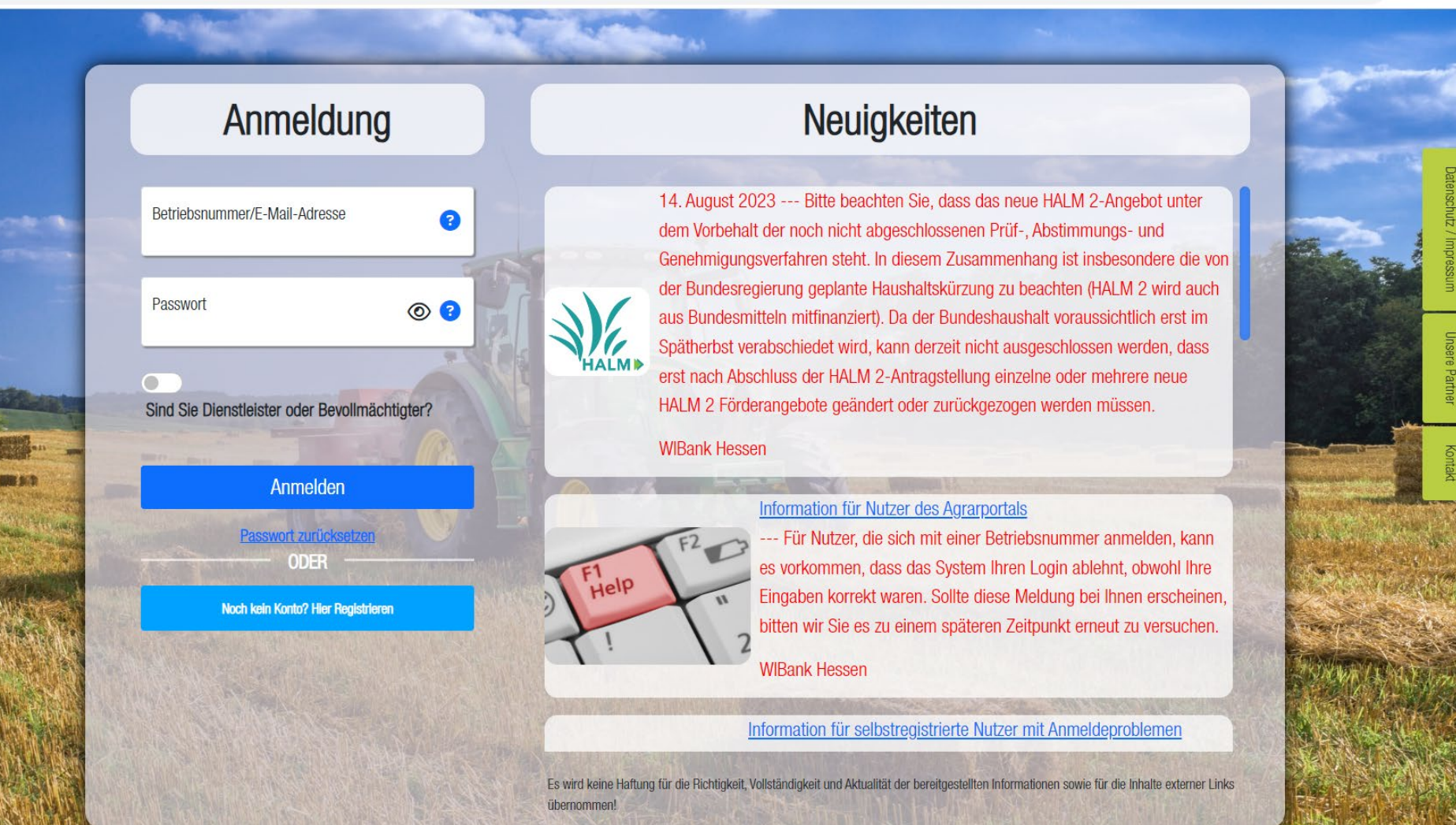

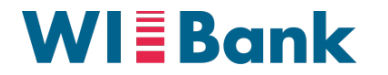

#### **Anleitung zur Registrierung**

Für eine Registrierung werden folgende Unterlagen jeweils als <u>einzelne</u> Datei zum Hochladen benötigt:

- Vorderseite Ausweis
- Rückseite Ausweis
- Bankbestätigung

Bitte achten Sie auf die **Lesbarkeit** und die **Qualität** dieser Dokumente. Akzeptiert werden alle gängigen Bilddateiformate sowie das Dateiformat pdf.

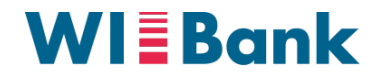

## Anleitung zur Registrierung

#### Anmeldemaske Agrarportal - Website: agrarportal-hessen.de

|                | Anmeldung                                                                                                    |
|----------------|----------------------------------------------------------------------------------------------------|
| No.            | Patriahanummar/E Mail Adragoa                                                                                                    |
|                |                                                                                                    |
|                | Passwort                                                                                                    |
|                | Sind Sie Dienstleister oder Bevollmächtigter?                                                                                                    |
|                | Anmelden                                                                                                    |
| -              | Passwort zurücksetzen<br>ODER                                                                                                    |
|                | Noch kein Konto? Hier Registrieren                                                                                                    |
|                | Provide a second second s |
| - Aria         | and the second second second second second                                                                                                    |
|                |                                                                                                    |
| Cherry Martine |                                                                                                    |

Für eine Registrierung werden **folgende Unterlagen als <u>einzelne</u> Datei zum Hochladen** benötigt:

- Vorderseite Ausweis
- Rückseite Ausweis
- Bankbestätigung

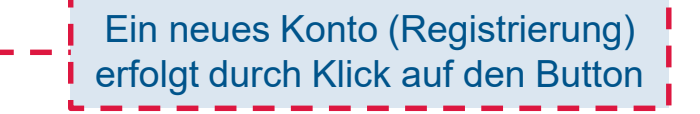

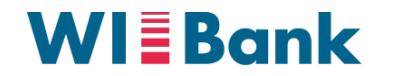

# Anleitung zur Registrierung

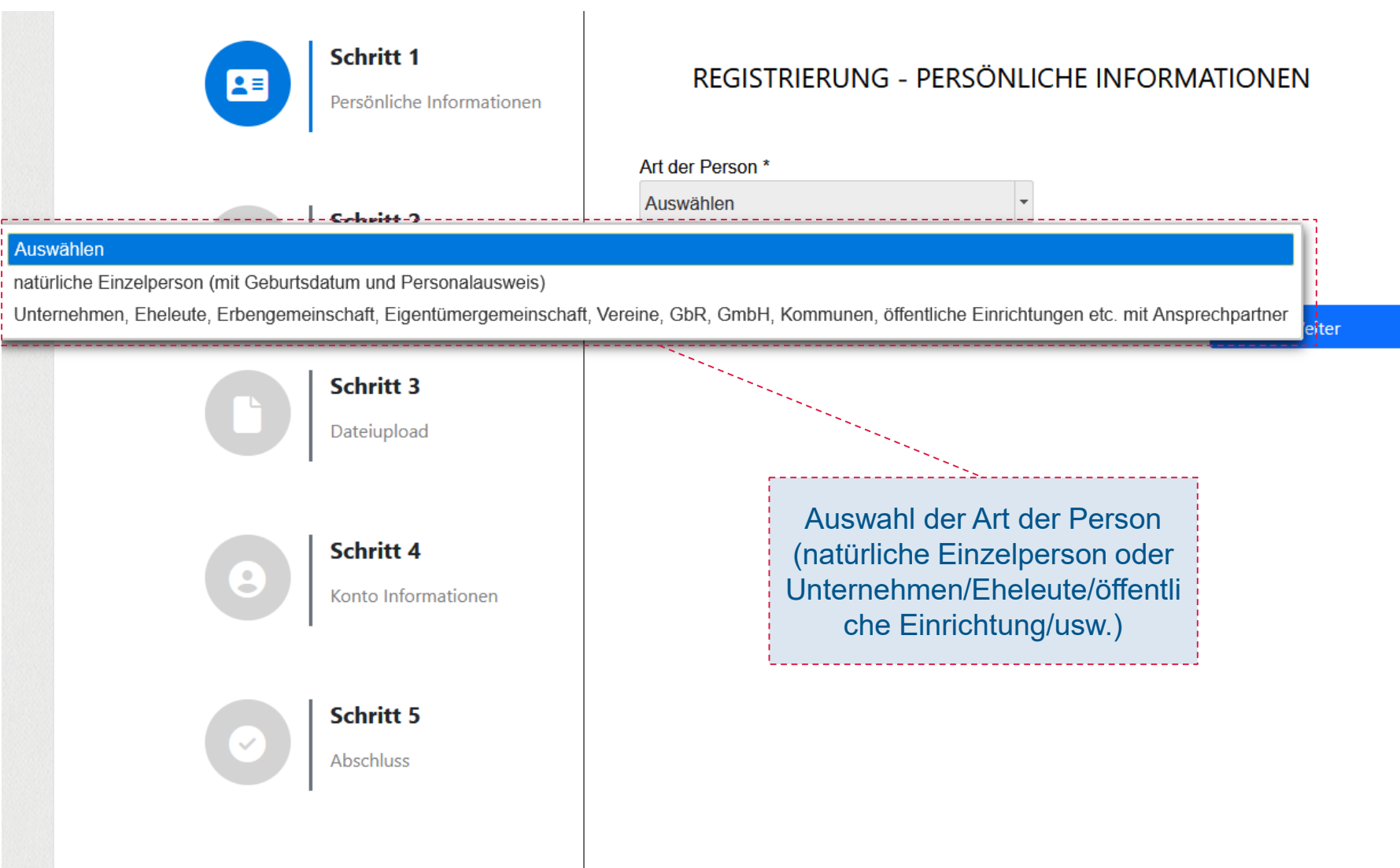

\* Felder oder Formularabschnitte mit diesem Symbol müssen ausgefüllt werden. © 2023 Wirtschafts- und Infrastrukturbank Hessen, rechtlich unselbstständige Anstalt in der Landesbank Hessen-Thüringen Girozentrale

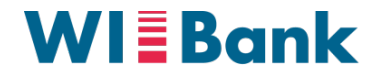

## Anleitung zur Registrierung

| Nur für<br><b>Einzelpersonen</b><br>relevant | REGISTRIERUNG - PERSÖNLICHE INFORM          | IATIONEN                                          |
|----------------------------------------------|---------------------------------------------|---------------------------------------------------|
| L                                            | Art der Person *                            |                                                   |
| Schritt 2                                    | natürliche Einzelperson (mit Geburtsdatum u | Nach Auswahl der Art<br>"natürliche Einzelperson" |
| Zusätzliche Informat                         | onen Wie lauten Ihre persönlichen Daten?    | werden die erforderlichen                         |
|                                              | Anrede *                                    | Felder eingeblendet                               |
|                                              | Auswählen -                                 |                                                   |
| Schritt 3                                    |                                             |                                                   |
| Dateiupload                                  | Vorname * Nachname *                        |                                                   |
| Schritt 4                                    | Telefonnummer * Mobilnummer                 |                                                   |
| Konto Informationen                          |                                             |                                                   |
|                                              | Fax                                         |                                                   |
| Schritt 5                                    |                                             |                                                   |
| Abschluss                                    |                                             |                                                   |
|                                              |                                             | Weiter                                            |

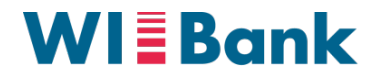

# Anleitung zur Registrierung

Beispiel für **Einzelpersonen** 

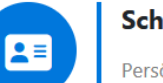

#### Schritt 1

Persönliche Informationen

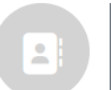

Schritt 2 Zusätzliche Informationen

Schritt 3 Dateiupload

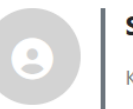

Schritt 4 Konto Informationen

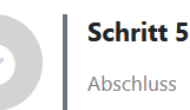

#### **REGISTRIERUNG - PERSÖNLICHE INFORMATIONEN**

natürliche Einzelperson (mit Geburtsdatum u

#### Wie lauten Ihre persönlichen Daten?

| lerr         | •           |
|--------------|-------------|
| Vorname *    | Nachname *  |
| Max          | Mustermann  |
|              |             |
| 064411234567 | 01711234567 |
|              |             |
| Fax          |             |

Weiter

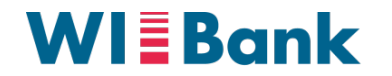

# Anleitung zur Registrierung

\_\_\_\_\_

|   | Nur für Unternehmen/                   | REGISTRIERUNG - PERSÖNLICHE INFORMATIONEN                                         |                                                                                        |
|---|----------------------------------------|-----------------------------------------------------------------------------------|----------------------------------------------------------------------------------------|
|   | Eheleute/Erben-<br>gemeinschaften/usw. | Art der Person *<br>Unternehmen, Eheleute, Erbengemeinschaft, *                   |                                                                                        |
|   | -                                      | Wie lauten Ihre unternehmerischen Daten?                                          |                                                                                        |
| - | C Schritt 3<br>Dateiupload             | Name des Unternehmens *<br>Geben Sie einen Ansprechpartner Ihres Unternehmens an: | Nach Auswahl der Art der Person                                                        |
|   | Schritt 4                              | Anrede * Auswählen  Vorname * Nachname *                                          | " Unternehmen/ Eheleute/Erben-<br>gemeinschaften/" werden die<br>erforderlichen Felder |
|   | Konto Informationen                    |                                                                                   | eingeblendet.                                                                          |
|   | Schritt 5<br>Abschluss                 |                                                                                   |                                                                                        |
|   |                                        | Fax                                                                               |                                                                                        |
|   |                                        | Organisationseinheit * Abteilung *                                                |                                                                                        |
|   |                                        | Position *                                                                        |                                                                                        |
|   |                                        | · · · · · · · · · · · · · · · · · · ·                                             |                                                                                        |
|   |                                        | Weiter                                                                            |                                                                                        |

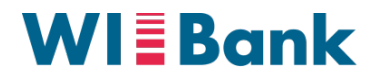

# Anleitung zur Registrierung

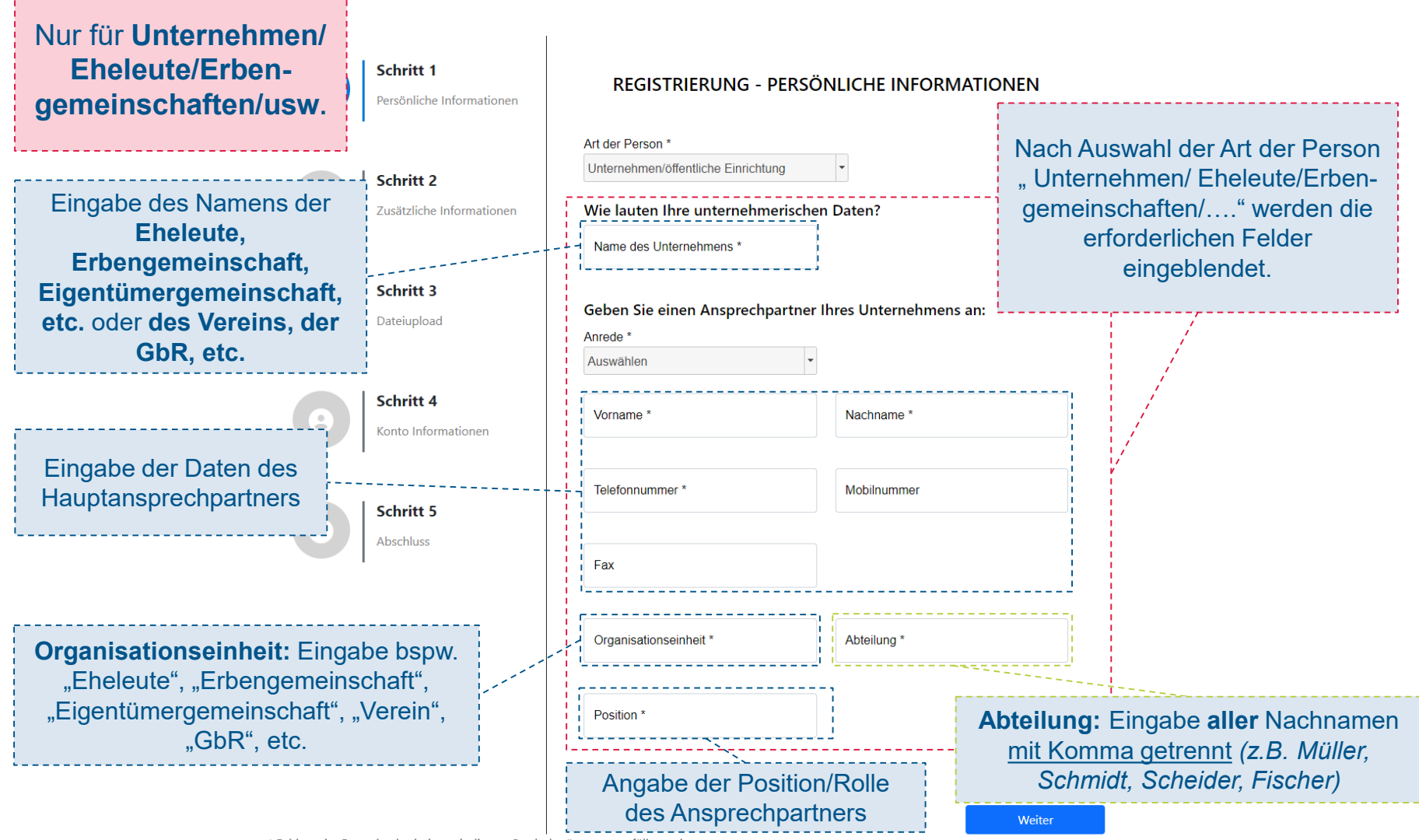

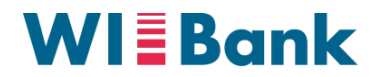

## Anleitung zur Registrierung

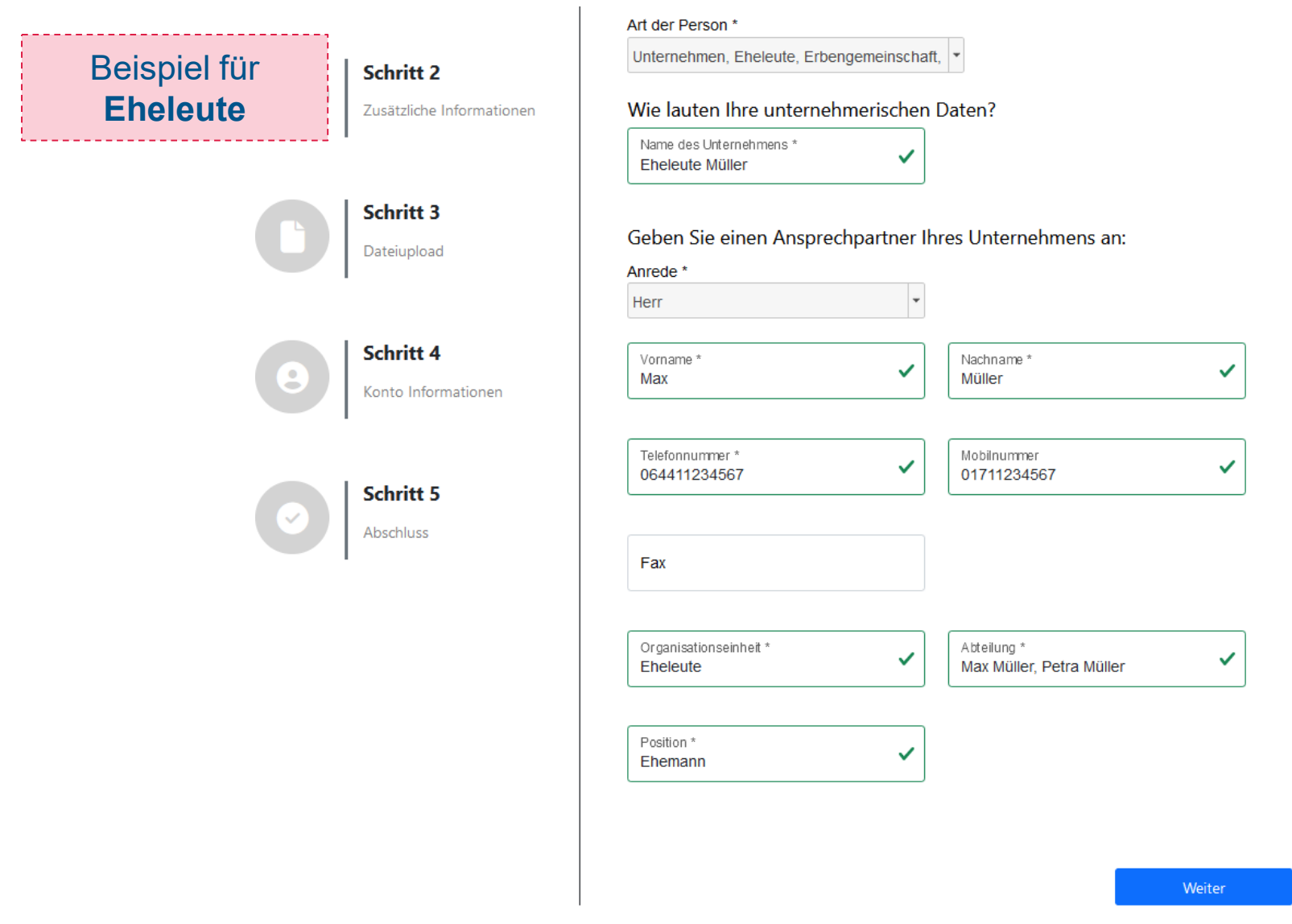

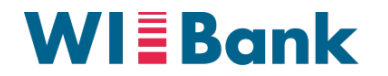

## Anleitung zur Registrierung

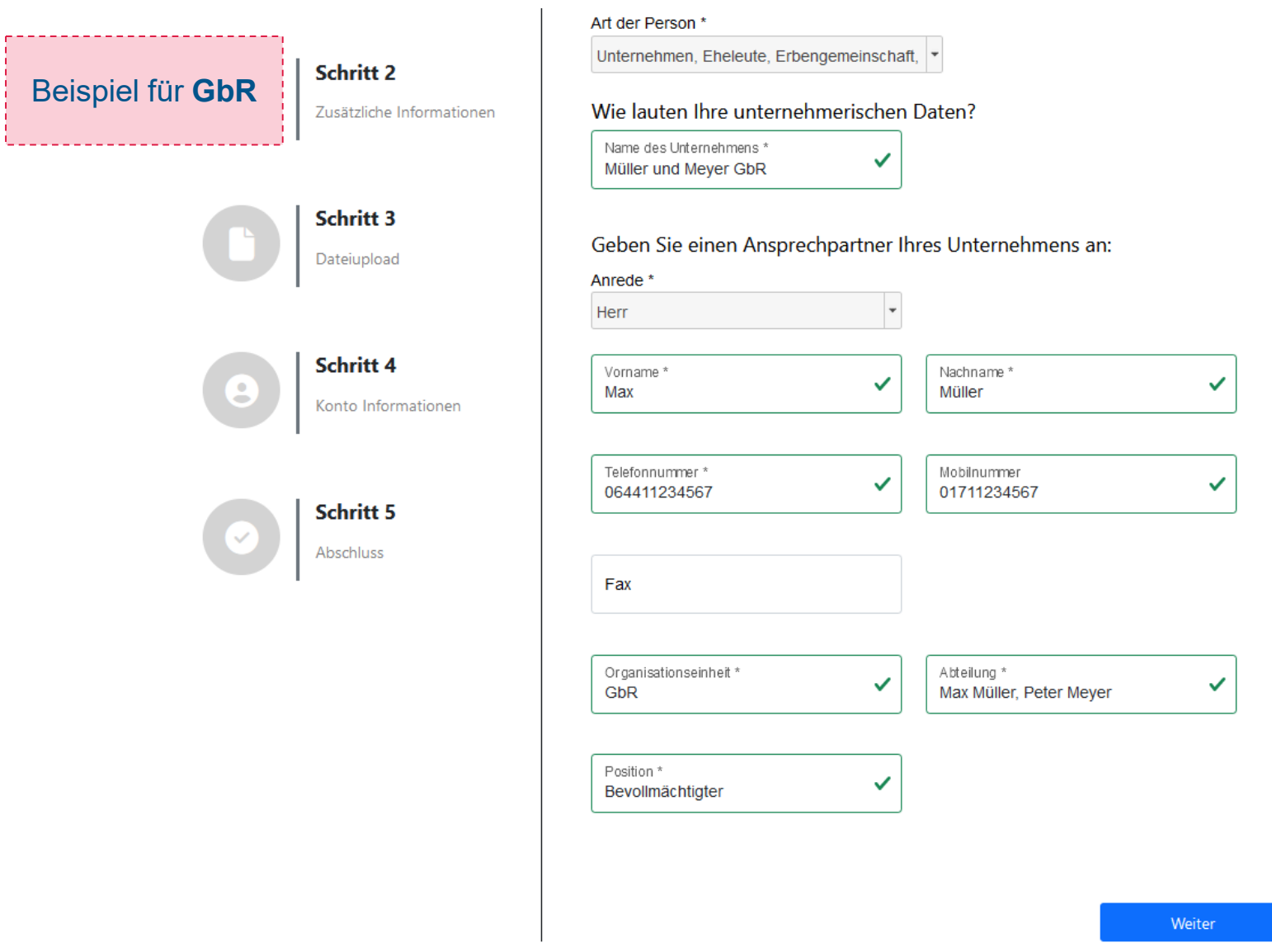

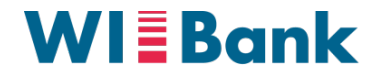

## Anleitung zur Registrierung

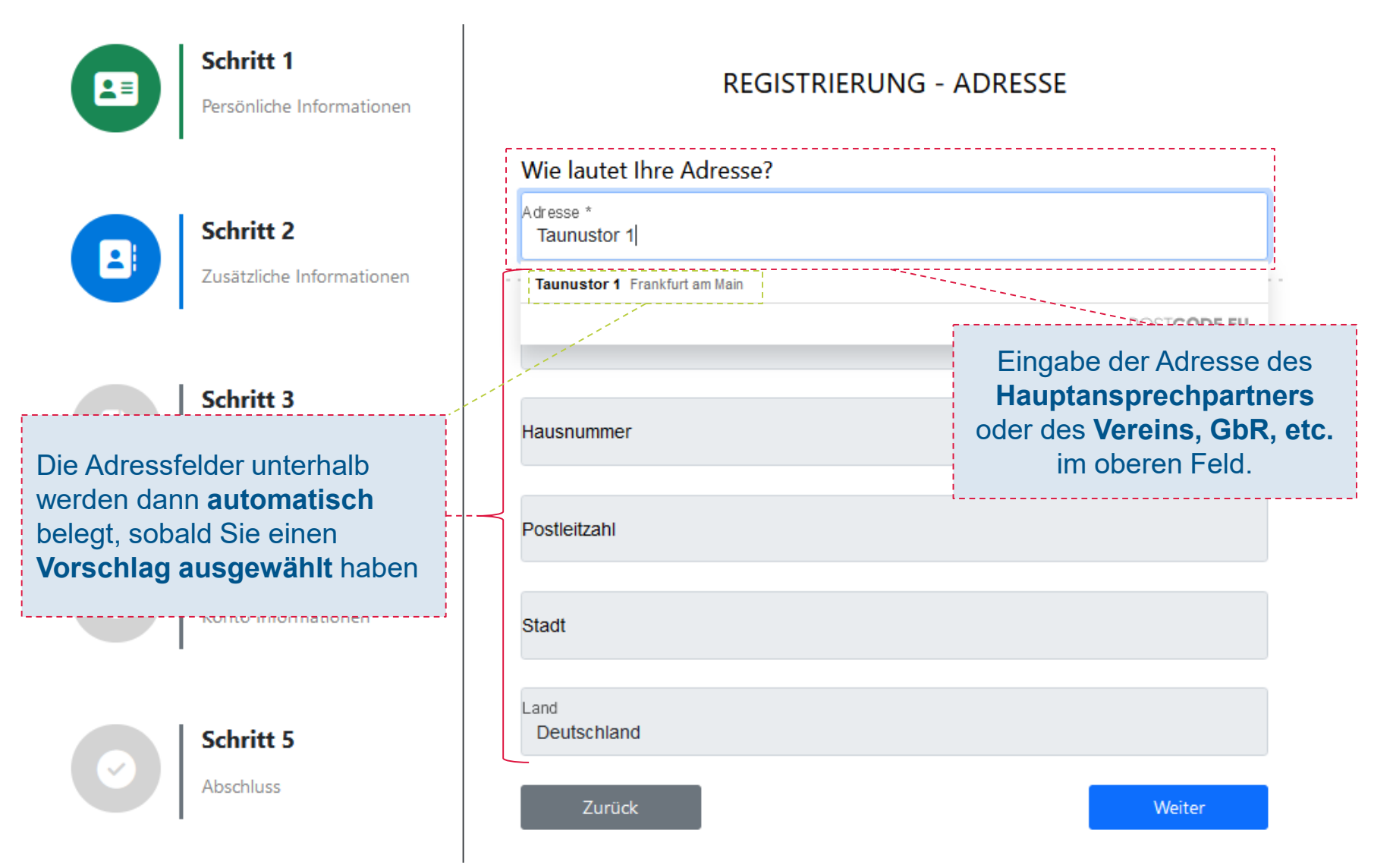

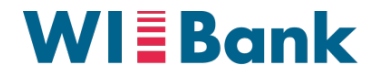

# Anleitung zur Registrierung

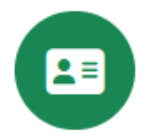

#### Schritt 1

Persönliche Informationen

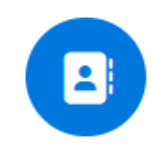

#### Schritt 2

Zusätzliche Informationen

Schritt 3

Die Adressfelder unterhalb werden dann **automatisch** belegt, sobald Sie einen **Vorschlag ausgewählt** haben

Schritt 5

תהורדסודת עזרוסא

Abschluss

| REGISTRIERUNG - A | ADRESSE |
|-------------------|---------|
|-------------------|---------|

| Wie lautet Ihre Adresse?                    |                                                                         |
|---------------------------------------------|-------------------------------------------------------------------------|
| Adresse *<br>Frankfurt am Main, Taunustor 1 | ~                                                                       |
|                                             |                                                                         |
| Taunustor                                   | Eingabe der Adresse des                                                 |
| Hausnummer<br>1                             | Hauptansprechpartners<br>oder des Vereins, GbR, etc.<br>im oberen Feld. |
| < Postleitzahl<br>60310                     |                                                                         |
| Stadt<br>Frankfurt am Main                  |                                                                         |
| Land<br>Deutschland                         |                                                                         |
| Zurück                                      | Weiter                                                                  |

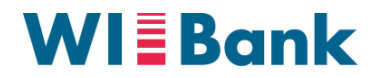

# Anleitung zur Registrierung

| Schritt 1<br>Persönliche Informationen | <b>REGISTRIERUNG - DATEIEN HOCHL</b>                                                                                                    | LADEN                                                           |    |
|----------------------------------------|----------------------------------------------------------------------------------------------------|-----------------------------------------------------------------|----|
| Schritt 2<br>Zusätzliche Informationen | Laden Sie hier Dokumente hoch.<br>Auswahl der Dokumentenart<br>Ausweisart *<br>Personalausweis                                           | Auswahl der Ausweisart un                                       | ıd |
| C Schritt 3<br>Dateiupload             | Personalausweis           Ausweisnummer *         Ausstellende Behörde           XXXXXXXXXX         XXXXXXXXXXXXXXXXXXXXXXXXXXXXXXXXXXXX | des Hauptansprechpartne                                         | rs |
| Schritt 4<br>Konto Informationen       | Personalausweis - Vorderseite *      Personalausweis -     Vorderseite *      Dateiname:     Screenshot_20230301_090005.png              | Upload <b>der Vorder- und</b><br><b>Rückseite des Ausweises</b> | in |
| Schritt 5<br>Abschluss                 | Personalausweis - Rückseite *  Personalausweis - Rückseite *                                                                             | jeweils einem einzelnen<br>Dokument                             |    |
|                                        | Dateiname:<br>Screenshot_20230301_085912.png<br>Bestätigung der Bankverbindung *                                                         |                                                                 |    |
|                                        | Bestätigung der<br>Bankverbindung *<br>Dateiname:<br>Screenshot_20230301_090005.png                                                      | Upload der Bankbestätigun<br>des bspw.<br>Gemeinschaftskontos   | ıg |
|                                        | Zurück                                                                                                    | Weiter                                                          |    |

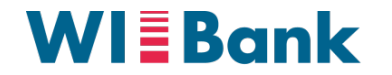

# **Anleitung zur Registrierung**

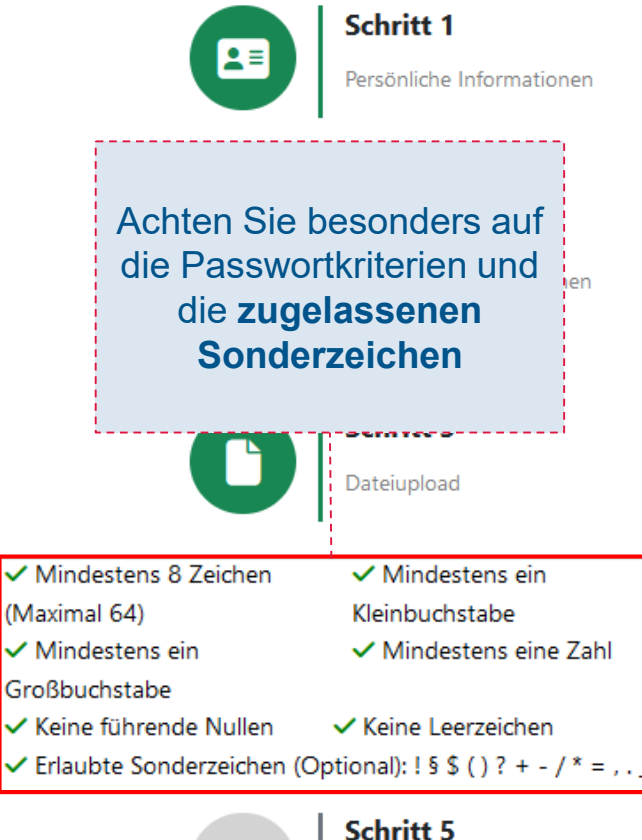

Abschluss

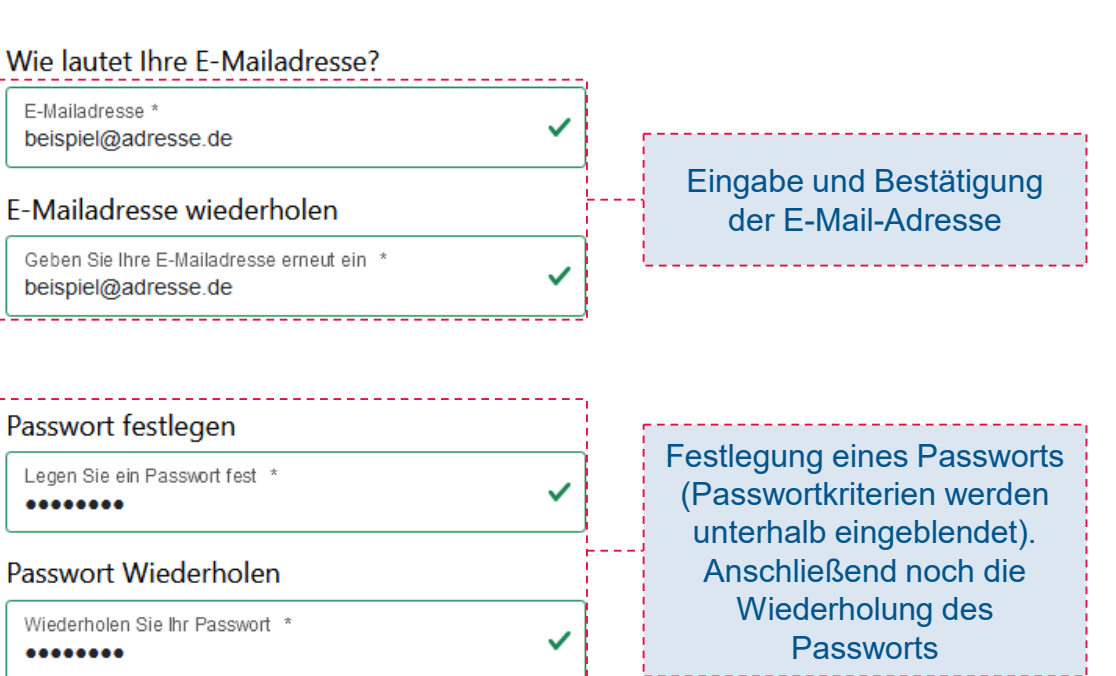

**REGISTRIERUNG - KONTO INFORMATIONEN** 

Zurück

Weiter

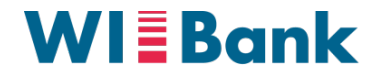

# Anleitung zur Registrierung

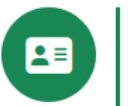

#### Schritt 1

Persönliche Informationen

1

Zusätzliche Informationen

Schritt 2

Schritt 3 Dateiupload

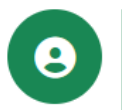

Konto Informationen

Schritt 4

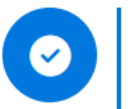

Schritt 5 Abschluss

| Datenschutzlink (*) |                                                      | Erforderliche Bestätigung   |
|---------------------|------------------------------------------------------|-----------------------------|
| Übersicht           |                                                      |                             |
| Art der Person:     | natürliche Einzelperson (mit Geburtsdatum und Person | alausweis)                  |
| Anrede:             | Herr                                                 |                             |
| Name:               | Mustermann                                           |                             |
| Vorname:            | Max                                                  |                             |
| E-Mail-Adresse:     | beispiel@adresse.de                                  |                             |
| Telefonnummer:      | 064411234567                                         |                             |
| Mobiltelefonnummer: | 01711234567                                          | Übersicht der gemachten     |
| Fax:                |                                                      | Angaben                     |
| Straße:             | Taunustor                                            |                             |
| Hausnummer:         | 1                                                    |                             |
| PLZ:                | 60310                                                |                             |
| Ort:                | Frankfurt am Main                                    | Abschluss der Registrierung |
| Land:               | Deutschland                                          |                             |
|                     | /                                                    |                             |
|                     |                                                      |                             |
|                     |                                                      |                             |

**REGISTRIERUNG - ABSCHLUSS** 

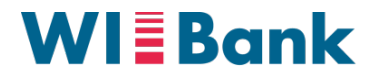

#### Anleitung zur Registrierung

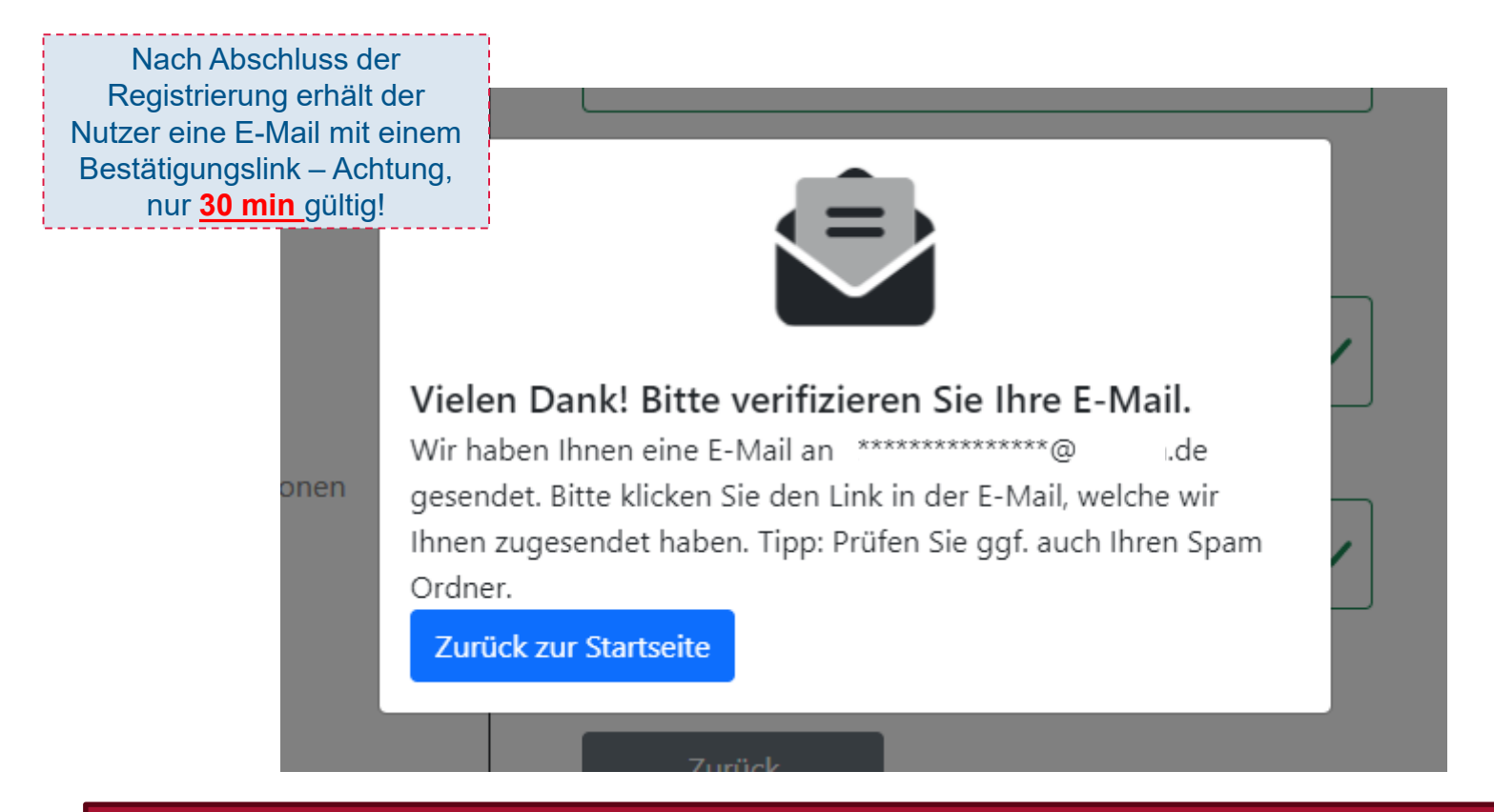

Die Bestätigungsmail ist nur <u>30 min gültig</u> und die Registrierung muss innerhalb dieser Zeit durch Klick auf den Link bestätigt werden!

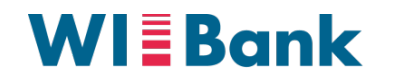

# Anleitung zur Registrierung

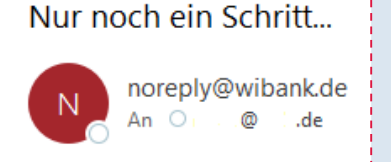

Sehr geehrter Nutzer,

Nach Abschluss der Registrierung erhält der Nutzer/die Nutzerin eine E-Mail mit einem Bestätigungslink – Achtung, nur <u>30 min g</u>ültig!

| ≪ Allen antworten | $\rightarrow$ | Weiterleiten |    |       |
|-------------------|---------------|--------------|----|-------|
|                   |               | Fr 10.11.20  | 23 | 10:20 |

mit Ihrer E-Mail wurde gerade versucht, ein neues Nutzerkonto im Agrarportal Hessen anzulegen. Falls Sie das waren, klicken Sie hier, um Ihre Registrierung abzuschließen.

Falls dieser Versuch nicht von Ihnen stammt, können Sie diese E-Mail einfach ignorieren.

Mit freundlichen Grüßen Ihr Team vom Agrarportal Hessen Drücken Sie nun abschließend auf **einen** der beiden Links

Falls Sie den Link nicht direkt, anklicken können, nutzen Sie bitte folgenden Link:

https://test-agrarportal-hessen.ibykus.net/portal/agrar/pages/public/registrierung/verification.xhtml?bc53df97-6e55-4fd3-8f8b-72fbd10cbfb9

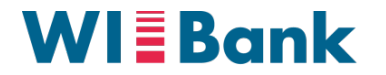

## Anleitung zur Registrierung

#### Herzlichen Glückwunsch!

Ihr Konto wurde bestätigt. Sie können sich nun Anmelden.

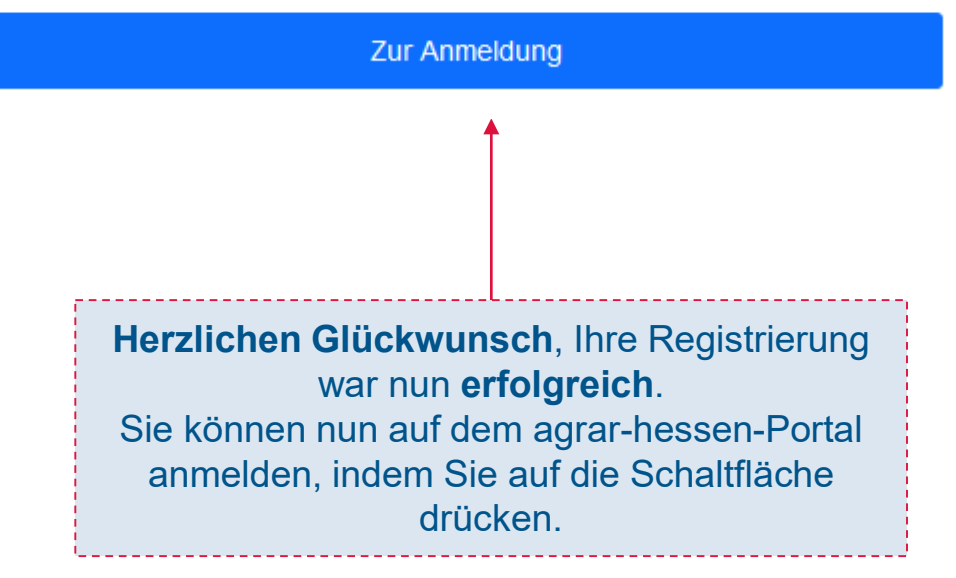